## Steps to add ASNI 2014 to FONIX 8000 Opening Screen

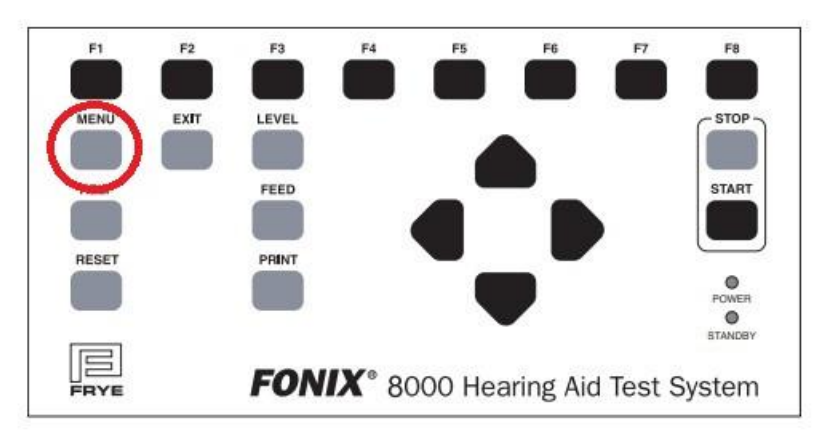

On Fonix 8000 front panel, open Setup Menu screen with General Default Settings

## Use the Down Arrow to choose down to F7

|                            |               |                                                                                                    | FONI                                               | 8000 TI<br>Setup                                                             | EST S<br>Menu                                     | YSTEM                                                                                             |                                                                        |                                               |             |                         |
|----------------------------|---------------|----------------------------------------------------------------------------------------------------|----------------------------------------------------|------------------------------------------------------------------------------|---------------------------------------------------|---------------------------------------------------------------------------------------------------|------------------------------------------------------------------------|-----------------------------------------------|-------------|-------------------------|
|                            |               | General Default Settings                                                                                                   |                                                    |                                                                              |                                                   |                                                                                                   |                                                                        |                                               |             |                         |
|                            |               | Fint Label -<br>rinter<br>xt Prnt Colo<br>xt Prnt Lang<br>xt Prnt #Scr<br>S232 Baudraf<br>hid Type<br>Jser<br>start Screen | Printer<br>Juage<br>rns/Page<br>tisc<br>te Be<br>C | Off<br>iternal<br>B&W<br>HPCL<br>1<br>- 57600<br>Linear<br>ginner<br>Ipening | Swee<br>Swee<br>Misc<br>I/O<br>I/O<br>Rese<br>Avg | Nelay<br>P Strt Dela<br>P Meas Dela<br>Start Delas<br>Meas Delay<br>Meas Delay<br>t Freq<br>Freqs | <u>is/Tone</u><br>yy Defa<br>yy Defa<br>Defa<br>Defa<br>Defa<br>NFA 25 | ult<br>ult<br>ult<br>ult<br>ult<br>Joo<br>500 |             |                         |
| -                          |               | <u>Open</u><br>4<br>5<br>6<br>7                                                                                            | ing Screen<br>- ANSI 53,2<br>Pr<br>ANSI            | 22 2003<br>None<br>rofiler<br>53.42                                          | Pres<br>defa                                      | s F1 for add<br>ult settings                                                                      | ditional<br>S.                                                         |                                               |             |                         |
| Use START and UP,          | /DOWN to      | o select iter                                                                                                    | n. Use LEFT                                        | /RIGHT t                                                                     | o chai                                            | nge item.                                                                                         |                                                                        |                                               | LEV         | ELED                    |
| Press Function K           | ey to p<br>F2 | erform that a                                                                                                    | action.                                            | 1 .55                                                                        |                                                   | FC                                                                                                | <b>F</b> 7                                                             | E                                             | init        | ializing                |
| Settings F<br>Selection Mo | ind<br>dules  | Set<br>Time/Date                                                                                                    | 14                                                 | Sav<br>Cham L                                                                | e<br>evel                                         | Calibrate<br>Microphones                                                                          | Load Setup<br>Defaults                                                 | Save S<br>Defau                               | etup<br>lts | 2022-10-25<br>9:06:56AM |

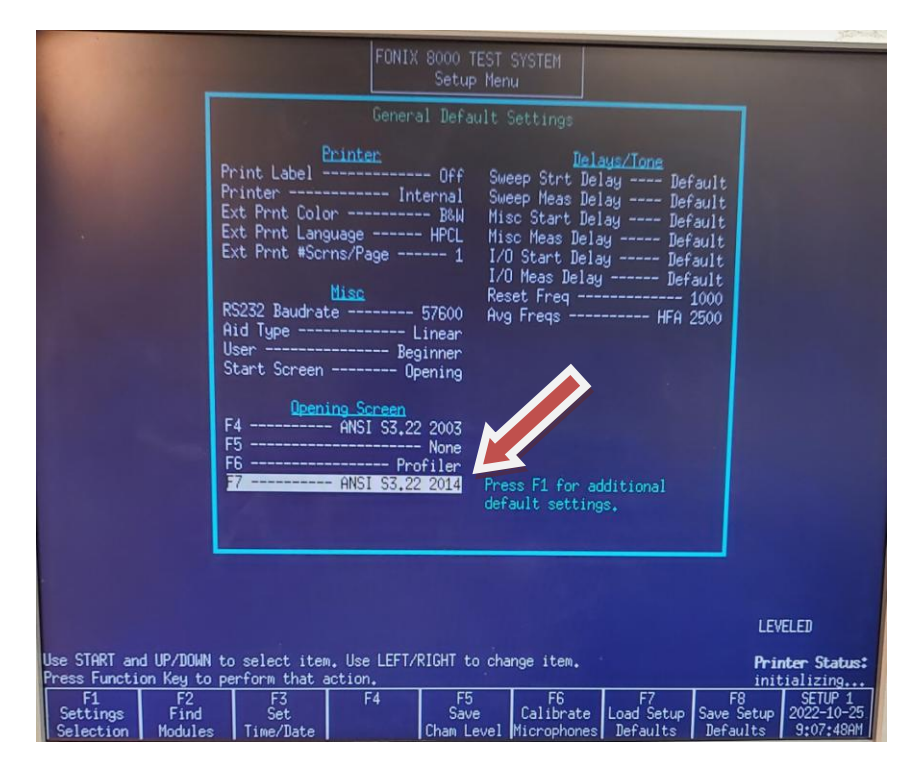

Press RIGHT Arrow until selection reads: ANSI S3.22 2014

Press EXIT. ANSI S3.22 2014 is now on the Opening Screen.

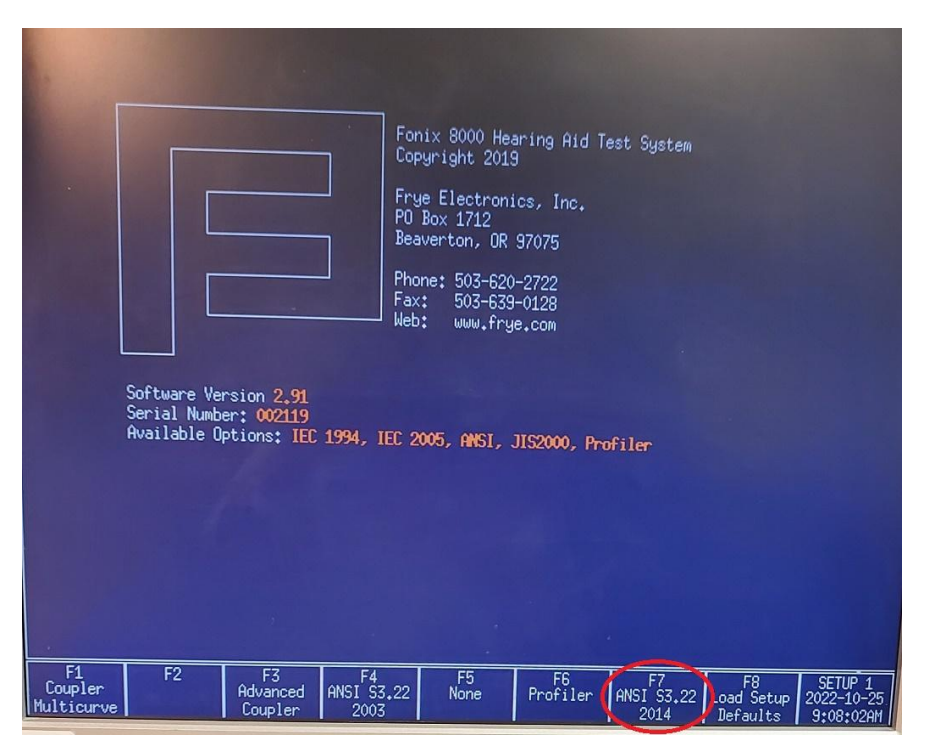